## **Operações diversas**

| D_EMISSÃI  | № N,F, | Cliente | PRODUTO      | UNID | QUANT | PREÇO | Total         |
|------------|--------|---------|--------------|------|-------|-------|---------------|
| 01/05/2011 | 1      | А       | BOTÃO 1      | PÇ   | 100   | 1,80  | R\$ 180,00    |
| 02/05/2011 | 2      | В       | BOTÃO 1      | PÇ   | 200   | 1,80  | R\$ 360,00    |
| 03/05/2011 | 3      | С       | ZIPER        | PÇ   | 300   | 3,40  | R\$ 1.020,00  |
| 04/05/2011 | 4      | D       | ZIPER        | PÇ   | 100   | 3,40  | R\$ 340,00    |
| 05/05/2011 | 5      | A       | BOTÃO 2      | PÇ   | 500   | 1,60  | R\$ 800,00    |
| 06/05/2011 | 6      | F       | BOTÃO 2      | PÇ   | 100   | 1,60  | R\$ 160,00    |
| 07/05/2011 | 7      | G       | BOTÃO 2      | PÇ   | 100   | 1,60  | R\$ 160,00    |
| 08/05/2011 | 8      | A       | TECIDO JEANS | PÇ   | 50    | 9,00  | R\$ 450,00    |
| 09/05/2011 | 9      | I       | TECIDO JEANS | PÇ   | 60    | 9,00  | R\$ 540,00    |
| 10/05/2011 | 10     | A       | ETIQUETA     | PÇ   | 100   | 0,50  | R\$ 50,00     |
| 11/05/2011 | 11     | А       | ETIQUETA     | PÇ   | 150   | 0,50  | R\$ 75,00     |
| 12/05/2011 | 12     | В       | ETIQUETA     | PÇ   | 200   | 0,50  | R\$ 100,00    |
| 13/05/2011 | 13     | М       | CALÇA        | PÇ   | 200   | 16,00 | R\$ 3.200,00  |
| 14/05/2011 | 14     | N       | CALÇA        | PÇ   | 400   | 16,00 | R\$ 6.400,00  |
| 15/05/2011 | 15     | 0       | CALÇA        | PÇ   | 100   | 16,00 | R\$ 1.600,00  |
|            |        |         |              | _    |       |       | R\$ 15 435 00 |

#### EXERCÍCIOS

1) Ocultar as colunas UNID e QUANT;

2) Reexibir as colunas UNID e QUANT;

3) Definir largura igual para todas colunas - 18 pontos;

4) Definir altura igual para todas linhas da planilha - 16 pontos;

5) Classificar em ordem crescente a coluna CLIENTE;

6) Filtrar as vendas do dia 05/05/00 e depois as vendas para o cliente A;

7) Inserir subtotais por D\_EMISSSÃO;

8) Proteger a planilha;

9) Substituir CALÇA por CALÇA JEANS;

10) Localizar nota número 10.

### DICAS

#### 1) Ocultar linha ou coluna:

Selecione a linha ou coluna, clique com o botão direito do mouse, opção ocultar.

### 2) Reexibir linha ou coluna:

Selecione a planilha, clique com o botão direito do mouse, opção reexibir.

## 3) Definir largura da coluna:

Selecione a coluna, clique com o botão direito do mouse, opção largura.

#### 4) Definir altura da linha:

Selecione a linha, clique com o botão direito do mouse, opção altura.

5) Classificar

Selecione a planilha, clique na opção dados do menu, opção classificar.

6) Filtrar

Selecione a planilha, clique na opção dados do menu, opção auto filtro.

# 7) Subtotais

Selecione a planilha, clique na opção dados do menu, subtotais

#### 8) Proteger planilha:

Opção ferramentas da barra de menu, proteger.

### 9) Substituir:

No menu editar, opção substituir.

#### 10) Localizar:

No menu editar, opção localizar